# Firmware-Upgrade auf einem Switch

## Ziel

Die Firmware ist das Programm, das den Betrieb und die Funktionalität des Switches steuert. Es ist die Kombination von Software und Hardware, in der Programmcode und Daten gespeichert sind, damit das Gerät funktioniert.

Durch die Aktualisierung der Firmware wird die Leistung des Geräts verbessert, wodurch mehr Sicherheit, neue Funktionen und Fehlerbehebungen möglich sind. Dieser Prozess ist auch erforderlich, wenn Sie auf Folgendes stoßen:

- Häufige Trennung des Netzwerks oder unterbrochene Verbindung über den Switch
- Langsame Verbindung

Dieses Dokument soll Ihnen zeigen, wie Sie die Firmware auf Ihrem Switch aktualisieren.

## Unterstützte Geräte

- Serie Sx250
- Sx350-Serie
- SG350X-Serie
- Sx550X-Serie

## Software-Version

• 2.2.0.66

## Aktualisieren der Firmware auf dem Switch

#### Firmware aktualisieren

**Wichtig:** Bevor Sie fortfahren, stellen Sie sicher, dass Sie zuerst die neueste Firmware Ihres Switches von der <u>Cisco Website</u> herunterladen. Geben Sie nach dem Öffnen dieser Seite den Produktnamen des Switches ein. Beispiel: SF250. Wählen Sie dort das Modell aus, das Sie besitzen. Wählen Sie den Link Firmware aus, und laden Sie ihn herunter. Alternativ können Sie die Schritte unter <u>Firmware-Download und -Upgrade auf jedem Gerät</u> ausführen.

Schritt 1: Melden Sie sich beim webbasierten Dienstprogramm des Switches an, und wählen Sie Administration > File Management > Firmware Operations aus.

| <ul> <li>Administration</li> </ul>  |
|-------------------------------------|
| System Settings                     |
| Stack Management                    |
| User Accounts                       |
| Idle Session Timeout                |
| Time Settings                       |
| <ul> <li>System Log</li> </ul>      |
| <ul> <li>File Management</li> </ul> |
| Firmware Operations                 |
| File Operations                     |
| File Directory                      |

Schritt 2: Klicken Sie auf das Optionsfeld **Update Firmware (Firmware aktualisieren**) als Operationstyp.

| Active Firmware File:    | image1.bin                                         |
|--------------------------|----------------------------------------------------|
| Active Firmware Version: | 2.2.0.27                                           |
| Operation Type:          | Update Firmware     Backup Firmware     Swap Image |
| Copy Method:             | ● HTTP/HTTPS<br>● USB                              |

Schritt 3: Klicken Sie auf das Optionsfeld HTTP/HTTPS als Kopiermethode.

| Active Firmware File:    | image1.bin                                                                       |
|--------------------------|----------------------------------------------------------------------------------|
| Active Firmware Version: | 2.2.0.27                                                                         |
| Operation Type:          | <ul> <li>Update Firmware</li> <li>Backup Firmware</li> <li>Swap Image</li> </ul> |
| Copy Method:             |                                                                                  |

**Hinweis:** Wählen Sie **USB aus**, wenn Sie Firmware über ein USB-Flash-Laufwerk auf den Switch übertragen möchten.

Schritt 4: Klicken Sie als Dateiname auf **Datei auswählen** und suchen Sie die zuvor von Ihrem Computer heruntergeladene Firmware-Datei.

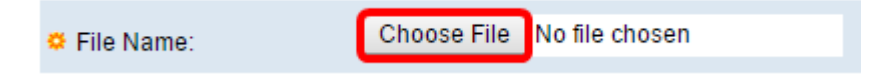

Schritt 5: Wählen Sie die Datei aus, und klicken Sie dann auf Öffnen.

| Organize 🔻 New f                                                                                                    | older                                                                                                    |                                                                                                    |
|----------------------------------------------------------------------------------------------------|----------------------------------------------------------------------------------------------------|----------------------------------------------------------------------------------------------------|
| <ul> <li>★ Favorites</li> <li>■ Desktop</li> <li>▶ Downloads</li> <li>™ Recent Places</li> <li>₩ Libraries</li> <li>■ Documents</li> <li>↓ Music</li> <li>■ Pictures</li> <li>♥ Videos</li> </ul> | <ul> <li>Name         <ul> <li>cmterm-88xx-sip.11-0-1-11.k3.cop.sgn</li> <li>diagnostics (1)</li> <li>diagnostics</li> <li>freeradius-server-3.0.11.tar</li> <li>image_tesla_Sx250-350_Sx350X-550X_2.2</li> <li>Ivy</li> <li>jing</li> <li>KQ58018 (1)</li> <li>KQ58018</li> </ul> </li> </ul> | Date modified<br>1/30/2016 8:10 AM<br>3/5/2016 12:01 AM<br>3/4/2016 5:16 AM<br>5/4/2016 3:01 PM<br>7/11/2016 3:45 PM<br>4/27/2016 2:47 PM<br>3/2/2016 7:54 AM<br>5/4/2016 9:51 AM<br>5/3/2016 4:05 PM |
| 🚜 Homegroup<br>File name:                                                                                                    |                                                                                                    | ▼<br>Cancel                                                                                                    |

Schritt 6: Klicken Sie auf Apply (Anwenden).

|   | Firmware Operations      | 3                                                                                |
|---|--------------------------|----------------------------------------------------------------------------------|
|   | Active Firmware File:    | image1.bin                                                                       |
|   | Active Firmware Version: | 2.2.0.27                                                                         |
|   | Operation Type:          | <ul> <li>Update Firmware</li> <li>Backup Firmware</li> <li>Swap Image</li> </ul> |
|   | Copy Method:             | ● HTTP/HTTPS<br>● USB                                                            |
|   | File Name:               | Choose File image_tesla2.2.0.66.bin                                              |
| C | Apply Cancel             |                                                                                  |

Daraufhin wird eine Statusanzeige eingeblendet, die den Fortschritt des Upgrade-Vorgangs anzeigt.

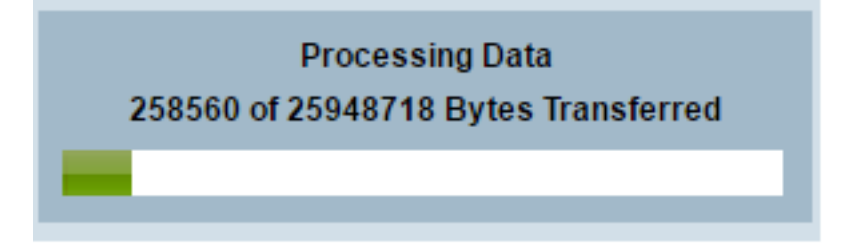

Wenn der Vorgang abgeschlossen ist, wird die Statusanzeige ausgeblendet, und der Bildschirm gibt mit einem Häkchen an, dass der Upgrade-Prozess erfolgreich war.

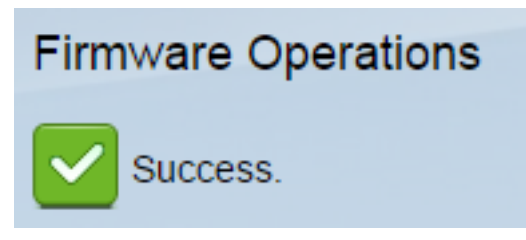

#### Switch neu starten

Damit die aktualisierte Firmware-Version angewendet werden kann, muss der Switch neu gestartet werden.

Schritt 1: Wählen Sie Administration > Reboot aus.

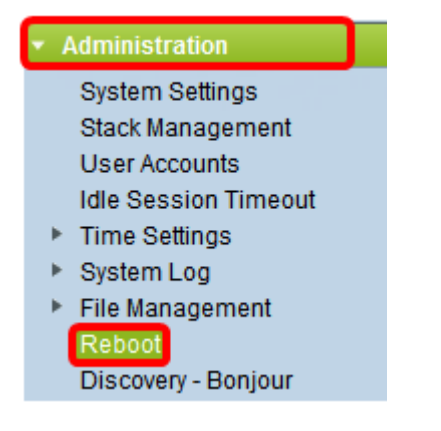

Schritt 2: Klicken Sie auf Sofort.

| Reboot |                                                  |  |
|--------|--------------------------------------------------|--|
|        | To reboot the device, click the 'Reboot' button. |  |
|        | Reboot: 💿 Immediate                              |  |
|        | ◎ Date Jan 		 01 		 Time 00 		 00 		 HH:MM       |  |
|        | ○ In 00 	 Days 00 	 Hours 00 	 Minutes           |  |

Schritt 3: (Optional) Aktivieren Sie das Kontrollkästchen **Startkonfigurationsdatei löschen**, um die Startkonfiguration nach dem Neustart des Switches zu löschen. Bei Auswahl dieser Option wird der Switch im Wesentlichen auf die Werkseinstellungen zurückgesetzt, da sowohl die aktuelle als auch die Startkonfiguration beim Neustart gelöscht werden.

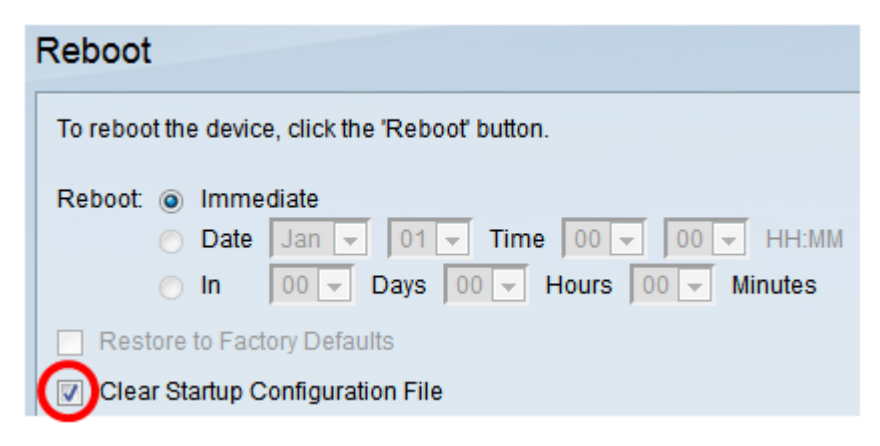

Schritt 4: Klicken Sie auf Neustart.

| Reboot    |                                                                                                    |
|-----------|----------------------------------------------------------------------------------------------------|
| To reboot | the device, click the 'Reboot' button.                                                                                                    |
| Reboot: ( | Immediate                                                                                                    |
|           | Date         Jan         Jan         Ime         Ime </th |
| Resto     | re to Factory Defaults                                                                                                    |
| Clear     | Startup Configuration File                                                                                                    |
| Reboot    | Cancel Reboot Cancel                                                                                                    |

Der Switch wird dann neu gestartet. Dieser Vorgang kann einige Minuten in Anspruch nehmen.

#### Überprüfen der neuen Firmware

So überprüfen Sie, ob die neue Firmware erfolgreich aktualisiert wurde:

Schritt 1: Wählen Sie Administration > File Management > Firmware Operations aus.

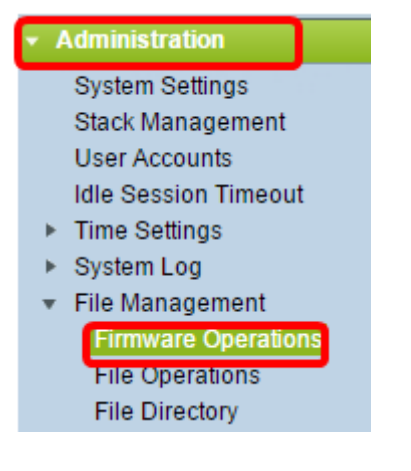

Schritt 2: Überprüfen Sie im Bereich "Active Firmware Version", ob die aktualisierte Firmware erfolgreich auf den Switch hochgeladen wurde.

| Firmware Operations |                         |                                                |
|---------------------|-------------------------|------------------------------------------------|
|                     | Active Firmware File:   | image_tesla_Sx250-350_Sx350X-550X_2.2.0.66.bin |
|                     | Active Firmware Version | 2.2.0.66                                       |

Sie sollten jetzt die Firmware Ihres Switches erfolgreich aktualisiert haben.